## EKHAGASTIFTELSEN

# Guide to Ekhagastiftelsens application system

Ekhagastiftelsens web-based application system is called Apply.

You access the application system at <u>https://apply.se/ekhagastiftelsen</u>.

In order to send in an application you have to create an account in Apply and log in to the application system.

## Create account and log in

There are two ways of creating an account and logging in to Apply:

- with email address and password,
- with BankID (requires that you have a Swedish BankID).

It is not possible to use both login methods for one account. If you have created an account with BankID, you cannot log in with email address.

|                              | Email                              |                      |
|------------------------------|------------------------------------|----------------------|
| 17                           | Password                           |                      |
| BankiD                       | Login                              | If you have lost you |
| Login                        | Register account! Forgot password? | password you can     |
| Register account with BankID | <b>↑</b>                           | request a new        |

When you have created an account and the email address has been verified you can log in to the system.

You can create an account and log in to the system anytime during the year, but an application can only be uploaded during the application period April 1 - May 20.

When you have logged in you will see a list with your applications.

|                          |               |                             |                        |             | Change     | language            | Log out                          |
|--------------------------|---------------|-----------------------------|------------------------|-------------|------------|---------------------|----------------------------------|
| ō 📀                      | Apply         | × +                         |                        |             |            |                     | ~ - /s ×                         |
| $\leftarrow \rightarrow$ | С             | Q https://apply.se/ekhagas  | tiftelsen/applications |             |            |                     | ල ⁄3 ඎ දු =                      |
|                          | 🔗 Apply       | My applications             |                        |             |            | 🚳 English 👻 🛆 Manue | ella Ansökningar 👻               |
|                          | Create applic | ation                       |                        |             |            |                     |                                  |
|                          | My applica    | ations                      |                        |             |            |                     |                                  |
|                          | Number        | Туре                        |                        | Changed     | Status     | Deadline            | Action                           |
|                          | 2024          | Ansökan om anslag / Applica | tion for grants        | 6 hours ago | Draft      | 21 May 2024 08:00   |                                  |
|                          | 2024-0001     | Ansökan om anslag / Applica | tion for grants        | 3 days ago  | Registered | 21 May 2024 08:00   |                                  |
|                          |               |                             |                        |             |            |                     |                                  |
| Our<br>app               | number o      | of your<br>hen submitted    |                        |             | Delete     | e application       | Continue editing the application |
| Croat                    | e annlicat    | ion                         | l                      |             |            | Show s              | ubmitted application             |

Create application

You create a new application by clicking the blue button. Then select "Ansökan om anslag/Application for grants". You will now see a form where you enter the general information about your application.

The information you write is automatically saved. If you interrupt the work of entering data, everything is saved for when you come back and continue editing your application.

| C Q apply.se/ekhagastiftelsen                | S 🤤 🗰 a                                 |
|----------------------------------------------|-----------------------------------------|
| < Submit                                     | Saved at 13:36:24                       |
|                                              | EKHAGASTIFTELSEN                        |
|                                              | Application for grants                  |
| ΔΡΡΙ ΙCANT                                   |                                         |
|                                              | Munuting hody (segministing or percent) |
| Mike Smith                                   | Oxford university                       |
| Faculty, Institution, Department, Unit, etc. |                                         |
|                                              |                                         |

## Important: Manging body (organisation or person)

Manging body is the organisation or person who is responsible for and keeps accounts for the grant – the official applicant.

For organisations, the organisation name should appear as managing body and the name of the contact person in the Name field (see above example). The address should be the address of the contact person at the organisation. (Not the official address of the managing body if different from the contact person. And also not the home address of the contact person).

When the official applicant is a person, the managing body is the same as Applicant Name, i.e. the person's name should appear in both fields.

| Summary description | n of the project                                                                                                    |                                                                                                    |                     |
|---------------------|----------------------------------------------------------------------------------------------------|----------------------------------------------------------------------------------------------------|---------------------|
|                     | It is important to write the summary description in a popular scient<br>detailed knowledge is not needed in order to understand the app<br>to describe in which ways the project contributes to public health<br>relevant for Ekhagastiftelsen and how it matches our prioritized re | ntific way (lay summary)<br>lication. It is also import<br>, why the application is<br>esearch areas. For exam | ) so<br>ant<br>ple, |
|                     | how does the project contribute to improving the self-healing cap                                                                                                    | abilities?                                                                                                    |                     |
|                     | how does the project contribute to improving the self-healing cap                                                                                                    | abilities?                                                                                                    |                     |

| roject or part of project to be funded by Ekhagastiftelsen is planned to start                                       | Project or part of project to be funded by Ekhagastiftelsen is planned to finish                                  |  |
|----------------------------------------------------------------------------------------------------|----------------------------------------------------------------------------------------------------|--|
| Project planned start                                                                                                | Project planned finish                                                                                            |  |
| t the project has financing from other organization: Possible earlier project start if project<br>as already started | Possible later project end if the total project will finish later than the period financed by<br>Ekhagastiftelsen |  |
| Possible earlier project start                                                                                       | Possible later project end                                                                                        |  |

If the project continues and is finished after the period of funded by Ekhagastiftelsen it is important to explain how and when final reporting will be done regarding the work funded by Ekhagastiftelsen. What will this partial report consist of? Ekhagastiftelsen also wishes to receive the very final report when the project is done.

### Upload and attach your project description here. Must be in PDF format.

| Project description                                           | 🗁 Select file) Max 5 MB                                         |
|---------------------------------------------------------------|-----------------------------------------------------------------|
| Attachment                                                    | 🗁 Select file) Max 5 MB                                         |
|                                                               |                                                                 |
|                                                               |                                                                 |
| INATURES                                                      |                                                                 |
| INATURES                                                      |                                                                 |
| SNATURES<br>Click the button to print the signature form. Sig | n the the form and then upload a picture or a scanned document  |
| SNATURES<br>Click the button to print the signature form. Sig | In the the form and then upload a picture or a scanned document |

Lastly, a signature form with a signature must also be attached. Click the button to print the form. Then sign and attach it as a scanned document or image.

When you have completed the application you click the blue button send in the application.

General information about the application consists of:

## **EKHAGASTIFTELSEN**

Application for grants

| APPLICANT                                                  |   |
|------------------------------------------------------------|---|
| Name                                                       |   |
| Mike Smith                                                 |   |
| Managing body (organisation or person)                     |   |
| Oxford university                                          |   |
| Faculty, Institution, Department, Unit, etc.               |   |
| University College                                         |   |
| Addressline 1                                              |   |
| High Street                                                |   |
| Addressline 2                                              |   |
|                                                            |   |
| Postal code                                                |   |
| OX1 4BH                                                    |   |
| City                                                       |   |
| Oxford                                                     |   |
| Country                                                    |   |
| United Kingdom                                             | ~ |
| Telephone                                                  |   |
| +44 1865 276 602                                           |   |
| E-mail                                                     |   |
| anders.testare@ekhagastiftelsen.se                         |   |
| Co-applicants (contact information in project description) |   |
| Samantha Williams                                          |   |

#### PROJECT

#### Project title

Improved methods to reduce the occurrence of bad applications

#### Translation of project title to Swedish (optional)

Förbättrade methoder för att minska förekomsten av dåliga ansökningar

#### Summary description of the project (aim/purpose, implementation, significance/importance, relevance)

The goal of the project is to ...

#### Keywords

nuts, walnuts, ...

#### Ways in which findings from the project will be published

The project and its results will be ...

Ethical review/vetting - Has permission from ethical committee been recieved?

Yes (enclosed)

### TIMEPLAN FOR THE PROJECT

Project or part of project to be funded by Ekhagastiftelsen is planned to start

#### 2026-01-01

Project or part of project to be funded by Ekhagastiftelsen is planned to finish

#### 2027-12-31

If the project has financing from other organization: Possible earlier project start if project has already started

 $\mathbf{v}$ 

Possible earlier project start

Possible later project end if the total project will finish later than the period financed by Ekhagastiftelsen

Possible later project end

### BUDGET

Summary of costs per year/period applied for at Ekhagastiftelsen - Amounts to be stated in SEK (Swedish krona)

- detailed budget to be submitted as part of the project description

| Time period | Salaries | Equipment/material | Travel | Other  | Sum       |
|-------------|----------|--------------------|--------|--------|-----------|
| 2026        | 450 000  | 50 000             |        | 20 000 | 520 000   |
| 2027        | 475 000  | 25 000             |        | 15 000 | 515 000   |
|             |          |                    |        |        |           |
|             |          |                    |        |        |           |
|             |          |                    |        |        |           |
|             |          |                    |        | Total  | 1 035 000 |

#### Total applied for at Ekhagastiftelsen

1 035 000

Have applications been submitted in previous years?

Yes

State reference number and if granted

2024-123

Funds granted or requested from other organizations (amounts in SEK)

| Name of organization       | Applied amount | Granted amount | Period (year-<br>month) |
|----------------------------|----------------|----------------|-------------------------|
| British science foundation | 500 000        | 450 000        | 2024-012024             |
| Oxford university trust    | 250 000        |                | 2026-012026             |
|                            |                |                |                         |
|                            |                |                |                         |
|                            |                |                |                         |

v

#### ATTACHMENTS AND OTHER INFORMATION

Summary information about other submitted material which the applicant wishes to refer to

In the project description ...

Project description

Attachment

#### SIGNATURES

Click the button to print the signature form. Sign the the form and then upload a picture or a scanned document

Signatures

#### CONSENT

I confirm the following by signing this statement and attaching it to my application.

□ I certify that the information I have provided in the application is correct.

□ I certify that the information I have provided regarding necessary permits is correct.

□ I am aware that incorrectly provided information may, among other things, lead to an obligation of repayment of paid out funds.

□ I have read and understood the information in the privacy policy regarding Ekhagstiftelsens processing of personal data in connection with handling applications.

□ I approve that Ekhagastiftelsen may publish the applicants name and summary project description as well as project reports on the foundation website.

□ I have read the information on the Ekhagastiftelsen website regarding the terms and conditions for granted funds and am aware that requisitioning any granted funds means that I accept these terms and conditions.